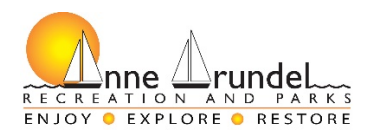

## **Commissioner Help**

#### Overview:

- Create Account Screen
  - Athletic Organization
  - Sports to be a commissioner of
- Login Screen

| <b>+</b> ⊃ Login |                          |   |
|------------------|--------------------------|---|
| Email Address:   | Enter your email address |   |
| Password:        | Enter your password      | ۲ |
|                  | Continue                 |   |
| Create account   | ? Forgot/Reset password? |   |

- Select which function (role) screen if applicable
  - Coach
  - Commissioner
- Commissioner Dashboard
  - Header Menu Options
    - Select Role if applicable
    - Contact Us
    - Home
    - My Info
    - Manage Account
      - Home
      - Create New Teams
      - Work on Current Unregistered Teams
      - Manage Active Teams
      - Coach's View
      - Payment History
      - Request Game Cancellation
    - Logout
    - The Sports the commissioner can work with teams listed below the Head Menu Options

- Dashboard Options
  - Create New Teams
  - Work on Current Unregistered Teams
  - Register Teams with County

|                                     | Create New Teams                   |                                 |
|-------------------------------------|------------------------------------|---------------------------------|
|                                     | Work on Current Unregistered Teams |                                 |
|                                     | Register Teams with County         |                                 |
|                                     | ·                                  |                                 |
| Current Registrations for AACRP (A) | Current Balan                      | ce Owed For Your Teams: \$0.00  |
| Current Registrations for AACRP (0) | Current Balan                      | ice Owed For Your Teams: \$0.00 |
| Current Registrations for AACRP     | Current Balan                      | ice Owed For Your Teams: \$0.0  |

- Current/Past Registrations Panel
  - Shows all current and past teams registered to the county for this Athletic Organization
- Once you set up your account you MUST wait for R&P to approve you in order to continue
- ALL coaches MUST have background checks completed in order to register the team.

#### **Create New Teams:**

- Create New Teams Screen
  - Select the Sport
  - Select the Season
  - Click Continue Button
- How Many Teams Screen
  - Select the number of teams wanted per age group leave zero (0) for no teams wanted in that age group
  - Click Continue Button
- Team Information Screen
  - Select the Skill wanted for that team
  - Select the coach wanted for that team
    - Click the + button to start the search
    - Enter the last name to search for enter a minimum of three letters
    - Enter the first name to search for enter a minimum of one letter
    - Enter the middle name to search for optional
    - Click the Search button
    - Scroll down the list to find the correct coach and click the button to select that coach
      - Contact Recs & Parks if the coach you are searching for isn't on this list
      - If a Coach's Background Check has expired, it will be highlighted in red and must be renewed before they can be selected.
      - The coach's information will be added to the team information
      - The Team Name can be changed
      - Select if the team is located in Anne Arundel County or not
  - Click the Save Teams button to be able to save the current information on the screen
  - Click the Save & Register Teams button to save the current information and go to the Register Teams with the County Screen.

### Commissioner Help

### Work on Current Unregistered Teams

- Select League Screen
  - Click the league you want to work on
- Team Information Screen
  - Select the Skill wanted for that team
  - Select the coach wanted for that team
    - Click the + button to start the search
    - Enter the last name to search for enter a minimum of three letters
    - Enter the first name to search for enter a minimum of one letter
    - Enter the middle name to search for optional
    - Click the Search button
    - Scroll down the list to find the correct coach and click the button to select that coach
      - Contact Recs & Parks if the coach you are searching for isn't on this list
      - If a Coach's Background Check has expired, it will be highlighted in red and must be renewed before they can be selected.
      - The coach's information will be added to the team information
      - The Team Name can be changed
      - Select if the team is located in Anne Arundel County or not
  - Click the Save Teams button to be able to save the current information on the screen
  - Click the Save & Register Teams button to save the current information and go to the Register Teams with the County Screen.

## Commissioner Help

# **Register Teams with County**

- Two panels:
  - Teams Ready for Registration
    - This panel shows all the teams that are eligible for registration. All of the required fields have been filled in.
    - The panel shows the total cost of registering these teams
    - Click the Submit button to register these teams with the county
      - A Select Payment Type pop-up is shown to choose your payment type
      - A Registration Invoice is shown after successfully registering the teams. If you are paying via a check or cash, you must print the invoice and mail or bring it in person to Anne Arundel County Department of Recreation and Parks.
    - If you are not ready to submit one of the teams listed in the panel, click the cancel button, go to the *Work on Current Unregistered Teams* function, find that team and change the Skill dropdown option back to the -Select status- and save. This will make that team ineligible for registration.
  - Teams Ineligible for Registration
    - This panel shows all the teams that have missing fields. These missing fields must be completed before that team can be registered with the county.
    - The panel shows the total cost of registering these teams.